## Como otorgar acceso a tu cuenta de Google Business Profile y Maps

Sobre Google Publicidad Negocios Cómo funciona la Búsqueda

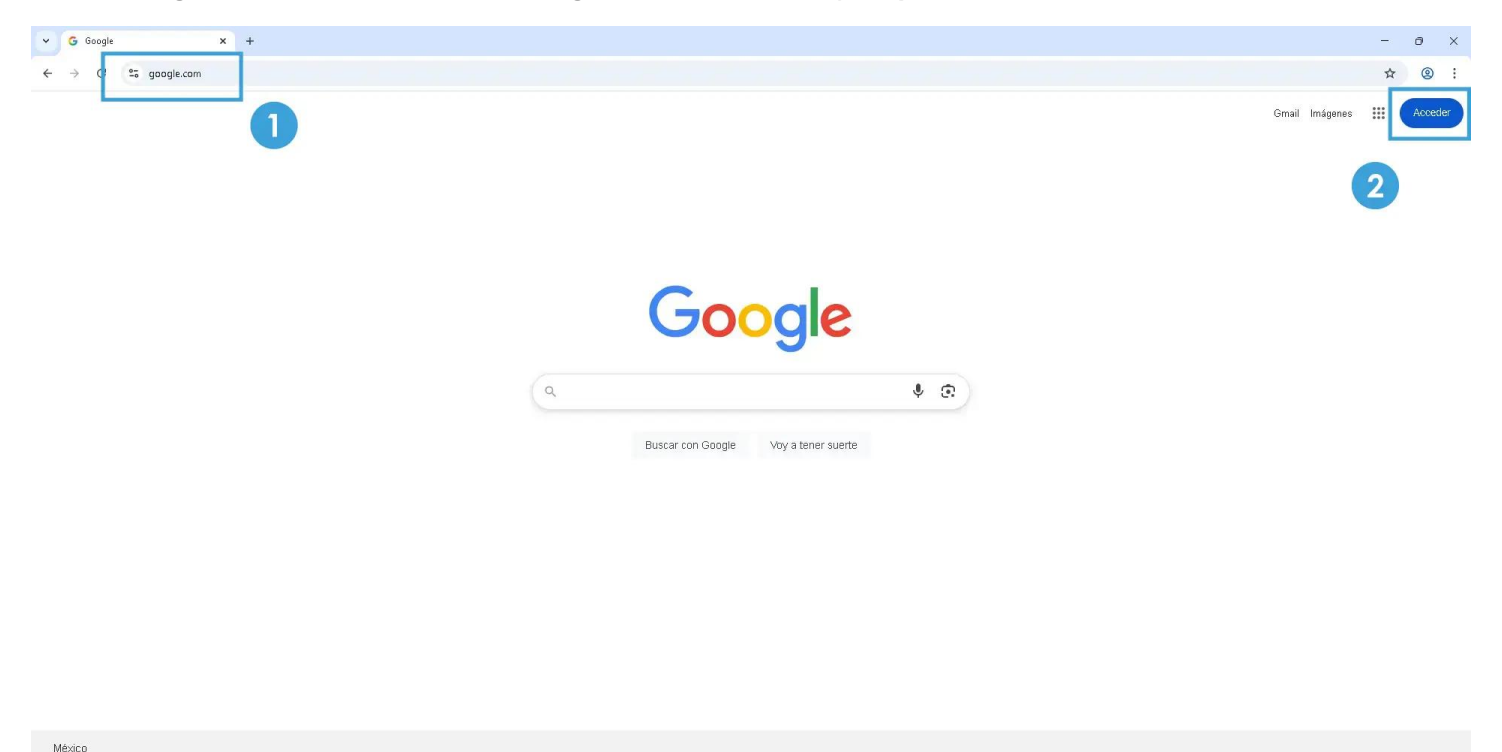

1. Como primer paso, debemos abrir nuestro navegador e ingresar a Google con el siguiente enlace: Google.com (1), posteriormente, si aún no hemos iniciado sesión, daremos clic en el botón Acceder (2). Si ya iniciamos sesión, puedes ir al paso X.

Privacidad Condiciones Configuración

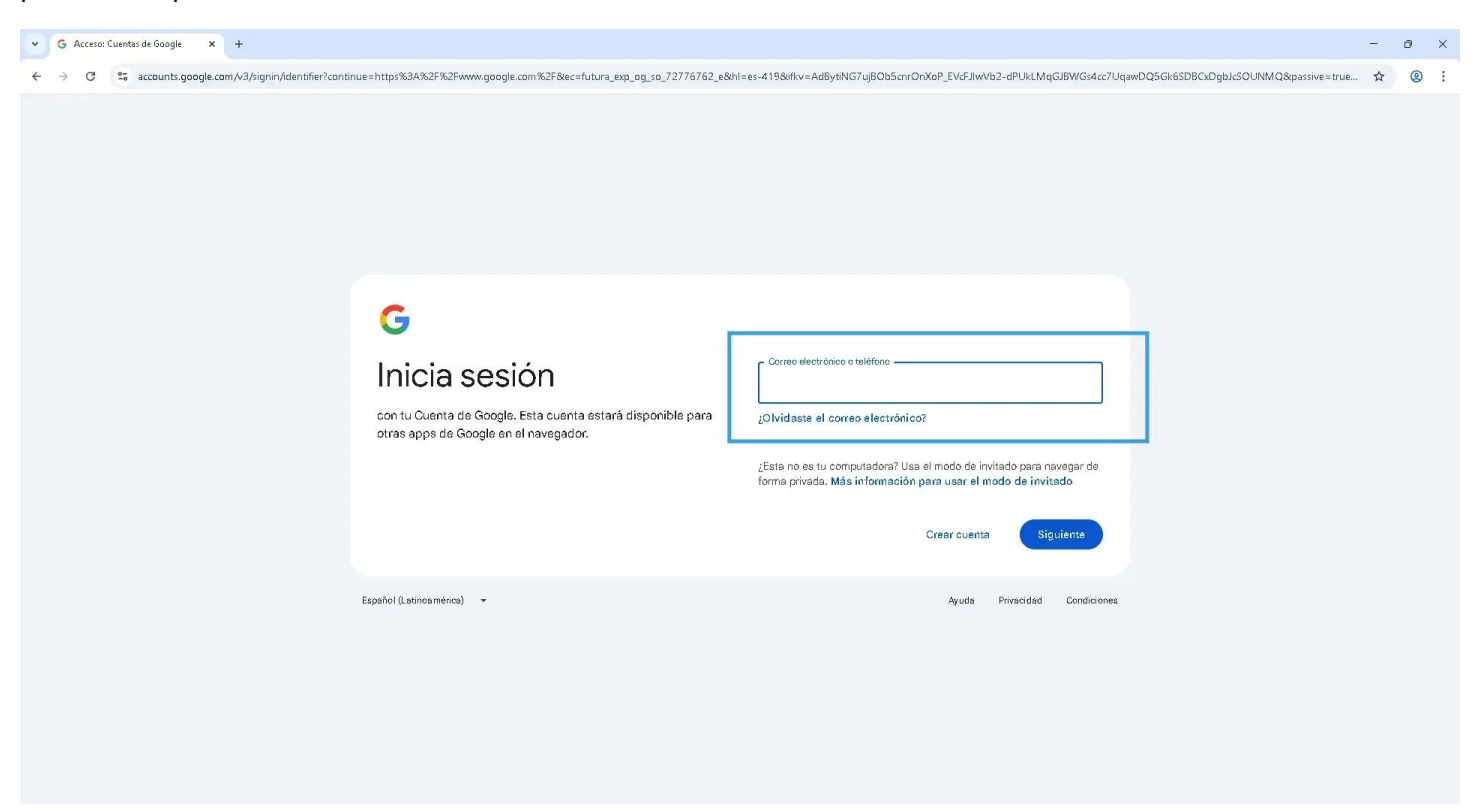

2. En la ventana que se muestra a continuación, colocaremos nuestro correo Gmail y contraseña y daremos clic en el botón Siguiente.

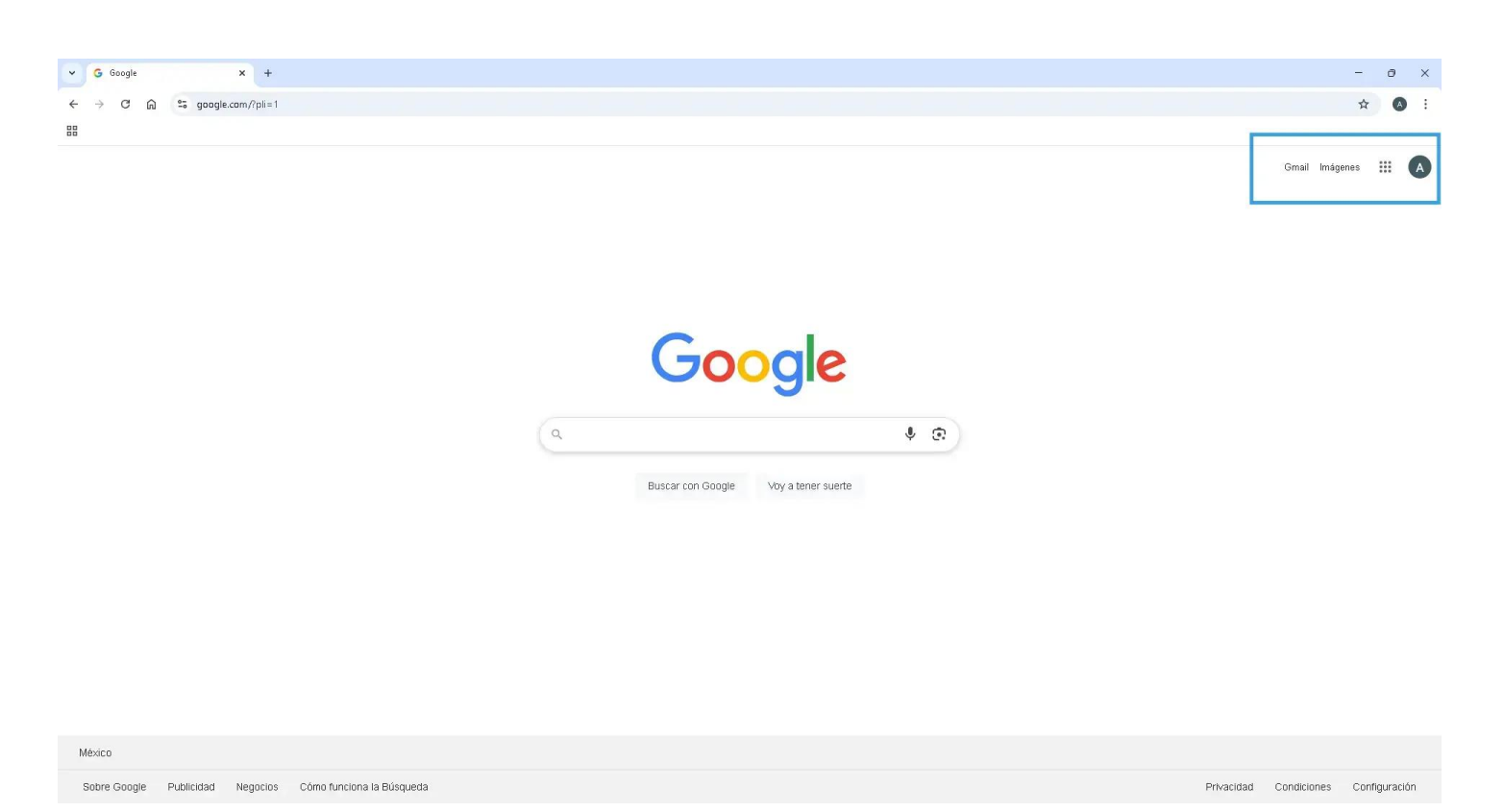

3. Después de acceder a nuestra cuenta, podremos ver en la parte superior derecha, un icono con nuestra inicial, le daremos clic para mostrar el menú de opciones.

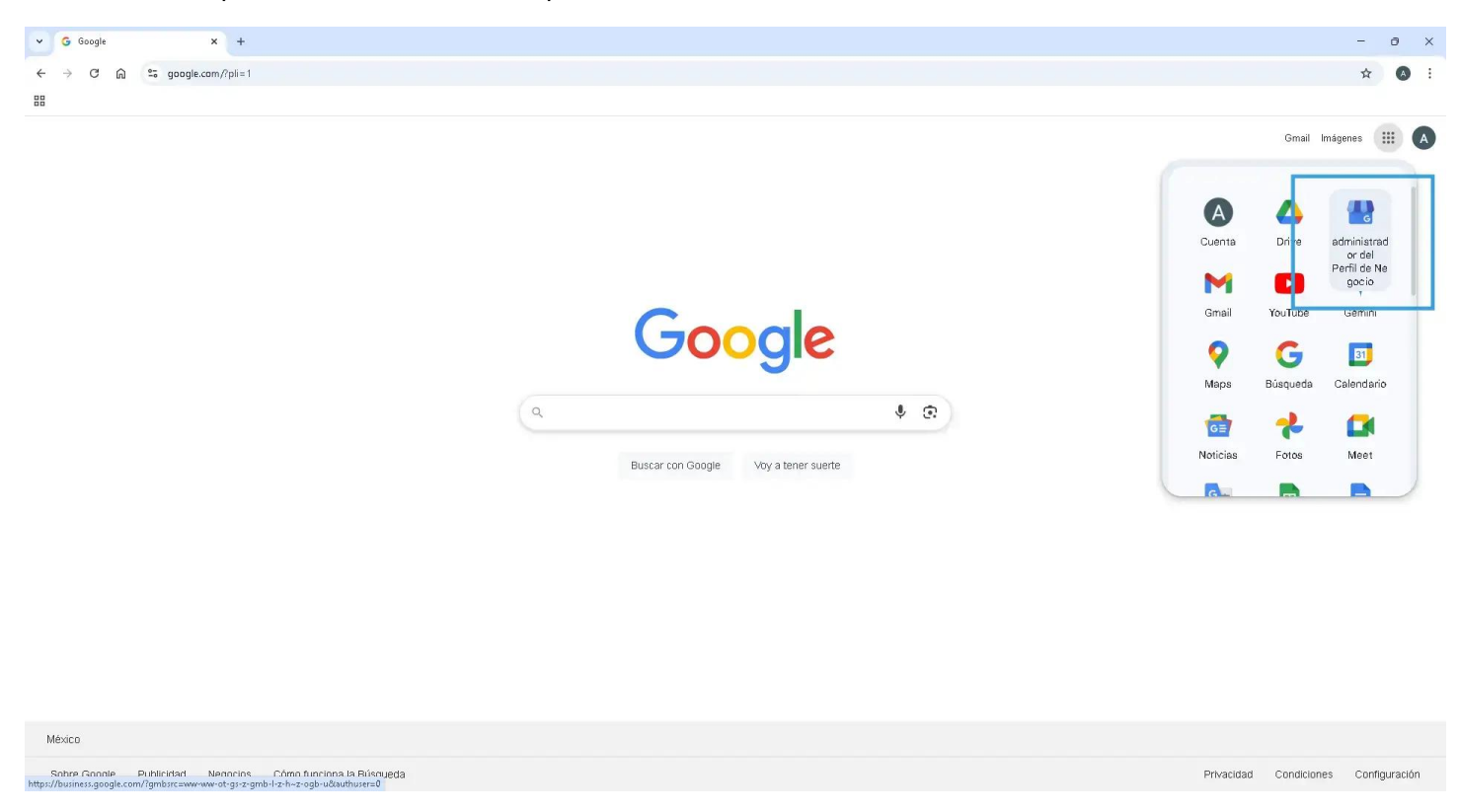

4. Seleccionamos la opción "administrador del Perfil de Negocio".

|                                                                                     | uonana onobhing jugha                                                               | - 10000 CO1000 - 1100 -                                                                          |                      | - Contraction Contraction                                               |
|-------------------------------------------------------------------------------------|-------------------------------------------------------------------------------------|--------------------------------------------------------------------------------------------------|----------------------|-------------------------------------------------------------------------|
| Tu negocio en G                                                                     | oogle                                                                               | Punto fuerte del perfil 🚫<br>Información completa                                                | :                    |                                                                         |
| 😁 💌<br>Editar perfil 🛛 Leer opinione                                                | s Fotos Agregar act                                                                 | 💉 📈                                                                                              | ciar                 | Carl Linder D                                                           |
| 🖻 📴<br>Editar produ Editar servic                                                   | . Reservas Preguntas y                                                              | / Solicita opini                                                                                 |                      | 🤣 Administras este Perfil de Negocio 💿                                  |
| Agrega WhatsApp :<br>Permite que los clientes te<br>envíen mensajes<br>directamente | Completa tu perfil :<br>Agrega detalles y logra<br>que más clientes te<br>descubran | Agrega un mapa a<br>tu sitio web<br>Ayuda a los clientes a<br>encontrar tu tienda más<br>cercana | Cc<br>re<br>Ve<br>nu | Cómo llegar Dipiniones Duardar                                          |
| Solo los administradores de este ne                                                 | rfl queden ver esto                                                                 |                                                                                                  |                      | Editar la información de tu empresa<br>Agregar la información que falta |
|                                                                                     | nn annan an 2018 2018 2018                                                          |                                                                                                  |                      | Agregar sitio web                                                       |

5. En la siguiente ventana se mostrará nuestro panel de control de Google, el siguiente paso es dar clic en los 3 puntos que se encuentran dentro del recuadro azul, a un lado del texto "Punto fuerte del perfil".

| Google |                                                                |                                                             |                                                             | d               |                                                                                      |                                         |
|--------|----------------------------------------------------------------|-------------------------------------------------------------|-------------------------------------------------------------|-----------------|--------------------------------------------------------------------------------------|-----------------------------------------|
|        | Todo Imágenes Videos                                           | Noticias Shopping Maps                                      | Videos cortos Más 👻                                         |                 | Herramientas 👻                                                                       |                                         |
|        | Tu negocio en Go                                               | ogle                                                        | Punto fuerte del perfil 🄇                                   | eta             | Tripider O                                                                           |                                         |
|        | 👜 主<br>Editar perfil Leer opiniones                            | Fotos Agregar act                                           | Rendimiento                                                 | Configuración   | del Perfil de Negocio                                                                |                                         |
|        | 🖆 📴<br>Editar produ Editar servic                              | 💼 🖳<br>Reservas Preguntas y                                 | Solicita opini                                              | Notificaciones  |                                                                                      | s en San Miguel de Cozumel<br>Regocio 💿 |
|        | Agrega WhatsApp                                                | Completa tu perfil                                          | Agrega un mapa a                                            | Agregar un nue  | evo Perfil de Negocio                                                                | nes 📮 Guardar                           |
|        | Permite que los clientes te<br>envíen mensajes<br>directamente | Agrega detalles y logra<br>que más clientes te<br>descubran | Ayuda a los clientes a<br>encontrar tu tienda m-<br>cercana | Tus Perfiles de | l negocio                                                                            | \$                                      |
|        |                                                                |                                                             |                                                             | Ayuda           |                                                                                      | 1                                       |
|        |                                                                |                                                             |                                                             | Enviar comenta  | arios                                                                                | esa                                     |
|        | Solo los administradores de este perf                          | Il pueden ver esto                                          |                                                             | Condiciones de  | el Servicio                                                                          | e falta                                 |
|        |                                                                |                                                             |                                                             |                 | Google Ads puede ayu<br>crezca                                                       | udarte a que tu empresa                 |
|        |                                                                |                                                             |                                                             |                 | Obtén MXN 15,000 en crédito<br>cuando inviertas MXN 20,000<br>términos y condiciones | de Google Ads<br>. Se aplican           |

6. De las opciones mostradas, seleccionaremos "Configuración del Perfil de Negocio".

| ,                  |                                                                                                    |   |
|--------------------|----------------------------------------------------------------------------------------------------|---|
| $\leftarrow$       | Configuración del Perfil de Negoció                                                                                                    |   |
| Per<br>Agre        | sonas y acceso<br>ga, edita o quita el acceso de las personas                                                                                           | > |
| Con<br>Con         | f <b>iguración avanzada</b><br>sulta el ID de perfil y administra las etiquetas, los códigos de tienda y otros parámetros de<br><sup>f</sup> iguración. | > |
| Qui<br>Mar<br>perr | t <b>ar el Perfil de Negocio</b><br>car esta empresa como cerrada, transferir la propiedad o quitar este perfil de forma<br>nanente                     | > |
| Cue<br>Con<br>Goo  | n <b>tas vinculadas</b><br>sulta y administra las solicitudes de vinculación de otros productos de Google, como<br>gle Ads o Merchant Center            | Ľ |

## 7. Seleccionaremos la primera opción "Personas y acceso".

|                                                            | × 🌷                                                                                    | •  | Q         |   |                                |
|------------------------------------------------------------|----------------------------------------------------------------------------------------|----|-----------|---|--------------------------------|
| deos                                                       | ← Personas y acceso                                                                    |    | •         | × |                                |
| ir: Coz<br>en Go<br>imiento<br>★<br>piniones<br>Eservicios | Agrega, edita o quita el acceso de las personas a este Perfil de Negocio<br>La Agregar |    |           | > | ⊭<br>Asteritée<br>(S)<br>video |
| :                                                          | Completa tu perfil : Agrega un mapa a : Ol<br>tu sitio web ele                         | Có | mo llegar |   | il de l<br>Opinio              |

8. En la ventana siguiente, damos clic en el botón Agregar.

|                |         |                                         |                    |                 | ×                | V 🙃           | Q        | b i       | _                  |
|----------------|---------|-----------------------------------------|--------------------|-----------------|------------------|---------------|----------|-----------|--------------------|
|                | ~       | Agrega a una pers                       | sona               |                 |                  |               | :        | ×         |                    |
| deos           |         | rección de correo electrónic            | 0                  |                 |                  |               |          |           |                    |
| ir: Coz        |         | ITO@Websalve.com                        |                    |                 |                  |               |          | $\otimes$ | 27                 |
| en GC          |         | info@websalve<br>info@websalve.c        | e.com<br>com       |                 |                  |               |          |           | 4P-                |
| ★<br>pinio ies | V       | info@websalve.                          | e.com<br>com       |                 |                  |               |          |           | 0                  |
| ╗└┙            | 0       | Puedes editar agregar                   | personas y transfe | erir la propier | lad del Perfil c | le Negocio en | la Rúsqi | ieda y    | st.h3              |
| servicios      | ۲       | Administrador<br>Esta persona puede rea | alizar cambios en  | el Perfil de N  | egocio en la B   | úsqueda de G  | oogle y  |           | video:<br>fil de N |
| :              |         | Google Maps.                            |                    |                 |                  |               |          |           | Dpinio             |
| es te          | - que 1 |                                         | CHOUTED IN         | 140 1105        |                  | Cancelar      | I        | nvitar    | mar                |
|                | descu   | ubran                                   | cercana            |                 | (>)              |               |          |           |                    |

9. En esta ventana, ingresaremos el correo info@websalve.com y seleccionaremos la opción con el logo negro y blanco.

| 50              |                     |                                                                  |                                                             | ×                                 | ર<br>ર               |       |                                   |
|-----------------|---------------------|------------------------------------------------------------------|-------------------------------------------------------------|-----------------------------------|----------------------|-------|-----------------------------------|
| Videos          | ÷                   | Agrega a una pers                                                | sona                                                        |                                   | :                    | ×     |                                   |
|                 | W                   | info@websalve.com                                                | com 🥖                                                       |                                   |                      |       | ۲×                                |
| r rendimiento   | Acc<br>Sele<br>Búso | <b>eso</b><br>occiona la función que d<br>queda y Maps. Podrás m | eseas otorgar a esta persor<br>nodificarla en cualquier mor | na para administrar est<br>mento. | te Perfil de Negocio | en la | a<br>1                            |
| eer opiniones   | 0                   | Propietario<br>Puedes editar, agregar<br>Maps                    | personas y transferir la pro                                | piedad del Perfil de N            | egocio en la Búsque  | eda y |                                   |
| ditar sen icios | 0                   | Administrador<br>Esta persona puede re<br>Google Maps.           | alizar cambios en el Perfil d                               | le Negocio en la Búsq             | ueda de Google y     |       | videos en San M<br>fil de Negocio |
| .pp             |                     |                                                                  |                                                             | C                                 | Cancelar             | vitar |                                   |
|                 | que n<br>descu      | nás clientes te<br>Ibran                                         | encontrar tu tienda más<br>cercana                          | ele<br>>                          | Co rombarn           |       |                                   |

10. Posteriormente, seleccionaremos la opción Administrador (1) y después el botón Invitar (2). A este momento ya habremos otorgado acceso a la cuenta de Websalve.